# Муниципальное бюджетное дошкольное образовательное учреждение «Детский сад № 55 «Радость» города Лесосибирска»

# (МБДОУ № 55 «Радость» города Лесосибирска»)

Утверждаю Заведующий МБДОУ № 55 «Радость» \_\_\_\_\_Т.И. Парилова «30» августа 2024 года

# Инструкция- рекомендация по правилам общения при дистанционном обращении получателей услуг

Дистанционное взаимодействие с родителями может проходит в online и offline формах общения

- Online взаимодействие это получение интересующей информации при помощи компьютера или другого гаджета, подключенного к интернету в режиме «здесь и сейчас», общение в мессенджерах.
- Offline взаимодействие это самостоятельный обзор родителем интересующей информации путем просмотра сайта учреждения, официальных страниц в социальных сетях, перехода по предоставленным педагогом ссылкам, а также с помощью электронной почты.

**Целью дистанционного консультирования** является создание благоприятных условий взаимодействия педагога и родителей.

В своей работе можно использовать следующие формы дистанционного общения с родителями:

- через сайт дошкольного образовательного учреждения (где представлена полная информация о дошкольном учреждении, его деятельности и др.);
- консультация родителей по электронной почте (подготовка и направление письменного ответа, рекомендаций);
- общение с помощью мессенджеров (Vk мессенджер Viber, и др.);
- организация взаимодействия через социальные сети (Instagram, Одноклассники и Вконтакте и др. ),
- общение online с использованием программ для проведения видеочатов (Zoom, Skype).

Дистанционное общение с родителями предполагает более ответственный подход к передаваемой информации, чем при «живом» общении. При построении

эффективного общения с родителями необходимо обратить особое внимание на качество подачи материала на расстоянии. Старайтесь, чтобы информация была интересна, актуальна, доступна, конкретна, грамотно написана, кратка и безопасна. Формат, в котором будет представлена информация, выбирайте в зависимости от темы и с учетом целесообразности. Так отчет о проведенных мероприятиях с детьми оформляется в виде фото или видео презентаций, информационное сообщение - в виде текста или памятки. Если информация срочная или требует разъяснений, можно записать голосовое сообщение и направить его в родительскую группу, <u>но такой формат передачи информации используйте крайне редко</u>.

Одним из вариантов **Offline взаимодействия** с родителями является обучающее видео для родителей или детей, в формате мастер-класса, консультации или Online занятия. Такие видео помогут не только наладить связь между родителем и ребенком при выполнении совместной деятельности, но также могут быть полезны для родителей часто болеющих детей, ведь благодаря обучающим видео ребенок на уровне со всей группой сможет освоить образовательную программу.

# Взаимодействие с родителями через мессенджеры и социальные сети Взаимодействие через родительскую группу в Vk мессенджер

Сегодня большинство родительских чатов расположено на платформе Сферум в Vk мессенджер

Vk мессенджер

– это многофункциональное приложение, которое позволяет отправлять сообщения, звонить, пересылать изображения и видеофайлы. Пользователи создают приватные или групповые чаты для общения, совершают голосовые и видеозвонки.

Самое главное при создании и общении в групповых родительских чатах – это соблюдать правила данного чата, который должен быть информативным и удобным.

Преимущества дистанционного общения с родителями через Vk мессенджер следующие:

- возможность обмена информацией в различных форматах: аудио, видео, фото;
- возможность использовать индивидуальный подход к каждому конкретному родителю;
- возможность сочетания индивидуальной и групповой форм работы с родителями;
- возможность быстро доводить информацию до родителей;

возможность вносить информационные изменения и дополнения; 
возможность оперативно получать обратную связь от родителей;

возможность проводить опросы и быстро обрабатывать информацию.

# Как начать пользоваться VK Мессенджером

Регистрация в VK Мессенджере происходит с помощью VK ID. Это технологическое решение для аутентификации пользователя. Чтобы им воспользоваться, не нужно регистрироваться в социальной сети ВКонтакте. Вы можете создать учебный профиль в VK Мессенджере независимо от того, регистрировались ли через VK ID или нет.В мессенджере можно войти в учебный профиль Сферум и в личный.Личный аккаунт будет доступен, если ранее вы авторизовались через VK ID в социальной сети ВКонтакте.

Учебный профиль нужен для образовательной коммуникации:

- 1. Установите приложение VK Мессенджер на смартфон. Приложение доступно в Google Play, App Store, RuStore, AppGallery.
- 2. Откройте приложение VK Мессенджер на телефоне и нажмите на кнопку «Создать профиль Сферума».
- 3. Введите свой номер телефона и нажмите кнопку «Продолжить».

Пожалуйста, не регистрируйте на свой номер телефона ребёнка. Иначе возникнет путаница с учебными профилями родителя и ученика.

- 4. Введите код-подтверждение, который придёт на ваш телефон. Если ранее вы уже регистрировались через VK ID, нужно будет ввести пароль.
- 5. Заполните информацию о себе. Нужно указать имя и фамилию, дату рождения, пол и снова нажать кнопку «Продолжить».
- 6. Учебный профиль готов!
- 7. Далее нажмите «Продолжить».

# Как создать учебный профиль с компьютера

- 1. Перейдите на сайт web.vk.me, чтобы начать работу в VK Мессенджере.
- 2. Нажмите «Создать профиль Сферума».
- 3. Введите номер телефона и нажмите кнопку «Продолжить».

Пожалуйста, не регистрируйте на свой номер телефона ребёнка. Иначе возникнет путаница с учебными профилями родителя и ученика.

- 4. Учебный профиль готов!
- 5. Нажмите «Продолжить».

# Как родителю попасть в чат Как подключиться к звонку с компьютера

- 1. Откроется окно звонка.
- 2. Во время звонка вы можете писать в чате, поднять руку для привлечения внимания учителя, демонстрировать свой экран, включить камеру и микрофон, посмотреть список участников звонка, свернуть и развернуть окно.
- 3. Также вы можете перейти в профиль других участников звонка или написать им лично. Для этого нужно нажать на три точки рядом с фото участника.

### Как подключиться к звонку из мобильного приложения VK Мессенджер

- 1. Откроется окно звонка.
- 2. Во время звонка вы можете писать в чате, поднять руку для привлечения внимания учителя, демонстрировать свой экран, включить камеру и микрофон, посмотреть сетку участников звонка, свернуть и развернуть окно.
- 3. Также вы можете перейти в профиль других участников звонка или написать им лично. Для этого нужно нажать на три точки рядом с фото участника.

#### Что можно делать в чатах

Сгруппировать диалоги в тематические папки. Для этого в мобильном приложении нужно нажать на иконку «Аккаунт» в правом нижнем углу экрана — и перейти в свой учебный профиль Сферум.

# Взаимодействие с родителями через социальные сети

В социальной сети ВКонтакте создана официальная страница детского сада, в которой размещается информация об образовательной, воспитательной и досуговой деятельности дошкольного учреждения. Новые посты публикуются регулярно, 1-2 раза в неделю.

Есть ряд требований к размещаемой информации на страницах детского сада, ведь она направлена для родителей, с благодарностью, для их информирования, повышения педагогической компетентности. В свою очередь детский сад получает обратную связь от родителей через комментарии под публикациями, ведь там они высказывают свои пожелания, задают вопросы или выражают благодарность. Общение с родителями также происходит через личные сообщения педагогам.

Особое внимание необходимо уделить вопросу по публикации фото и видео детей в социальных сетях, ведь для этого вам требуется разрешение родителя, законного представителя (согласие). В учреждении такое разрешение прописано в договоре между ДОУ и родителями.

# Правила и приемы бесконфликтного общения педагога с родителями в мессенджерах и социальных сетях

Педагог в современном детском саду должен быть широко образованной и эрудированной личностью, профессионально компетентным, умеющим найти «ключик» к каждому ребенку, родителю, иметь свою «изюминку», быть интересным для окружающих.

Важно, чтобы воспитатель не только владел внедряемыми технологиями и ориентировался в новой организации воспитательно-образовательного процесса, но и был открыт к общению, а также имел знания и навыки по конфликтологии.

Дистанционное взаимодействие с родителями, кроме множества плюсов, имеет и свои минусы. Необходимо обратить особое внимание на пресечение публичных негативных высказываний родителей в родительских чатах или в комментариях под постом на официальной странице детского сада в социальных сетях.

Наиболее значимым правилом – никаких оскорблений, даже косвенных, ведь негативные высказывания родителей в родительских группах или в комментариях под постом на официальной странице детского сада в социальных сетях согласно статье 5.61. «Оскорбление» КоАП РФ может стать основанием для судебного разбирательства и наложением штрафа.

Поэтому важно своевременно предупреждать конфликты в родительских группах и социальных сетях. Для того чтобы правильно реагировать на негативные комментарии или высказывания, избегать их необходимо использовать ряд простых, но надежных правил:

Общайтесь по теме Четко и лаконично формулируйте мысль, прежде чем отправить сообщение. Если сообщение носит информационный характер и ожидается обратная связь, будет удобнее набрать его в блокноте и после прочтения и проверки, скопировав, опубликовать в родительской группе. При обсуждении важные вопросов в родительских чатах, следите, чтобы сообщения участников не отклонялись от темы. Мягко, но настойчиво возвращайте участников к поставленным задачам. Это поможет оперативно решить рабочие вопросы и сэкономить время. Минимально используйте голосовые сообщения в родительских чатах. Соблюдайте деловой стиль общения Будьте вежливы и тактичны, не нарушайте этические нормы. Не переходите в родительских группах на личное общение в неформальном стиле с каким-либо из родителей, даже если в повседневной жизни вы друзья. Сохраняйте дистанцию: не допускайте неконструктивной критики и не переходите на «ты».

## Предотвращайте конфликты

Общайтесь одинаково уважительно со всеми. Держите нейтралитет: не вступайте в спор и не занимайте чью-либо сторону. Если назревает конфликт, призывайте участников беседы не смешивать личное и деловое общение. Когда отвечаете, обращайтесь лично к автору сообщения, расставьте смысловые и эмоциональные акценты: «Доброе утро, Наталья Алексеевна! Не волнуйтесь, справку можете забрать сегодня после 18:30 у секретаря» и переходите на общение в личные сообщения. Самое главное «негодующего родителя» вовремя переключить на общение через личные сообщения и не допустить конфликта между родителями в групповом чате.

### Следуйте правилам оформления текстов и постов в социальных сетях

Соблюдайте правила орфографии и пунктуации. Не пишите предложения заглавными буквами – читатели подсознательно воспринимают их как крик. Составляйте текст кратко и емко, чтобы его было удобно читать. Избегайте слишком коротких и слишком длинных предложений. Самое главное, не перегружайте текст терминами, помните на какую аудиторию он направлен. Не используйте выражения, которые родители могут истолковать неоднозначно, чтобы не допустить конфликтной ситуации.

#### Устанавливайте время общения

Четко установите, сколько времени вы готовы потратить на общение в мессенджерах и в какой период дня. Не нужно мгновенно реагировать на сообщения.

Расставляйте приоритеты и следите за тем, чтобы соблюдать график. Установите правило для собеседников писать сообщения не раньше 07:00 и не позже 20:00. Вы должны быть администратором в вашем родительском чате. Если родители не соблюдают временные рамки, мягко, но настойчиво напомните им об этом, в любом случае вы всегда можете закрыть чат для обсуждения и если у родителей возникнут срочные сообщения – они напишут вам в личное сообщение.

#### Не публикуйте персональные данные

запрашивайте документы в общем чате, лучше пишите конкретно адресатам. В договоре с детским садом должно быть прописан пункт о согласии публикации фото и видео материалов с детьми в родительских чатах и на официальных страницах детского сада в социальных сетях. Иначе вы рискуете нарушить Федеральный закон от 27.07.2006 № 152-ФЗ «О персональных данных». Не принимайте важных решений в момент переписки

Помните: все важные решения при общении с родителями должны быть обдуманными и взвешенными. Не принимайте их под влиянием эмоций или минутной слабости. Лучше такие решения принимать по результатам личных встреч и устных бесед.

ДОКУМЕНТ ПОДПИСАН ЭЛЕКТРОННОЙ ПОДПИСЬЮ МУНИЦИПАЛЬНОЕ БЮДЖЕТНОЕ ДОШКОЛЬНОЕ ОБРАЗОВАТЕЛЬНОЕ 24.03.25 06:29 (MSK) Сертификат CA512D02D77895EC5B5C0E04D039F36A УЧРЕЖДЕНИЕ "ДЕТСКИЙ САД №55 "РАДОСТЬ" ГОРОДА ЛЕСОСИБИРСКА", Парилова Татьяна Ивановна, Заведующий